## Yealink – Phone Web Interface Issue

When attempting to login to the telephones web interface https://xxx.xxx.xxx.xxx a message displays "Your connection is not private. This is due to Yealink using a self signed certificate which is not trusted by the browser.

## **Option1**

Using Chrome as an example, with the browser page showing an Advanced Button.

| 1.Click              | the                                                                                                    | Advanced                                                                                  | Button         |
|----------------------|----------------------------------------------------------------------------------------------------|-------------------------------------------------------------------------------------------|----------------|
|                      |                                                                                                    |                                                                                           |                |
| Your                 | connection is not private                                                                                                    |                                                                                           |                |
| Attacker<br>passwor  | s might be trying to steal your informatio<br>ds, messages, or credit cards). <u>Learn more</u>                                    | n from <b>10.81.56.30</b> (for example,                                                   |                |
| NET::ERR_            | CERT_AUTHORITY_INVALID                                                                                                    |                                                                                           |                |
| Q                    | o get Chrome's highest level of security, <u>t</u>                                                                                 | turn on enhanced protection                                                               |                |
| Advan                | ced                                                                                                    | Back to safety                                                                            |                |
| Н                    | ide advanced                                                                                                    | Back to safe                                                                              | ty             |
| This<br>your<br>atta | server could not prove that it is <b>10.81.56</b><br>computer's operating system. This may b<br>cker intercepting your connection. | .30; its security certificate is not trusted by<br>the caused by a misconfiguration or an | У              |
| Proc                 | eed to 10.81.56.30 (unsafe)                                                                                                    |                                                                                           | You will       |
| notice a             | at the bottom of                                                                                                    | the page, the me                                                                          | ssage "Proceed |

to xxx.xxx.xxx.xxx (unsafe) appear.
2. Click Link Proceed to xxx.xxx.xxx.xxx (unsafe)

3. You will be taken to the Yealink web interface login page.

## **Option2**

Using Chrome as an example, with the browser page not showing an Advanced Button.

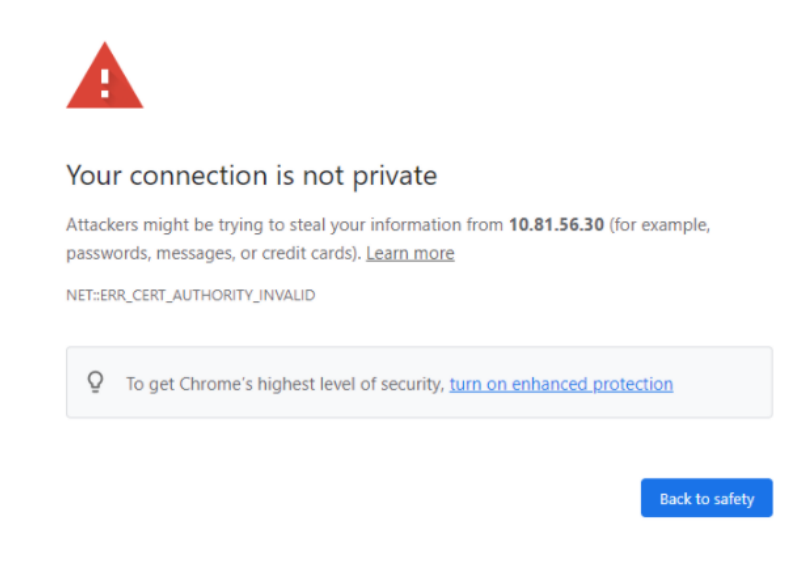

 Use your mouse and click on any white space in the browser window.
 Using your keyboard type the word, thisisunsafe You will not see the word being typed on the screen 3. The browser window will open to the Yealink login page.